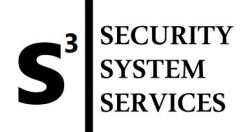

## Eldes Gates Kiirjuhend Kasutaja lisamine / muutmine

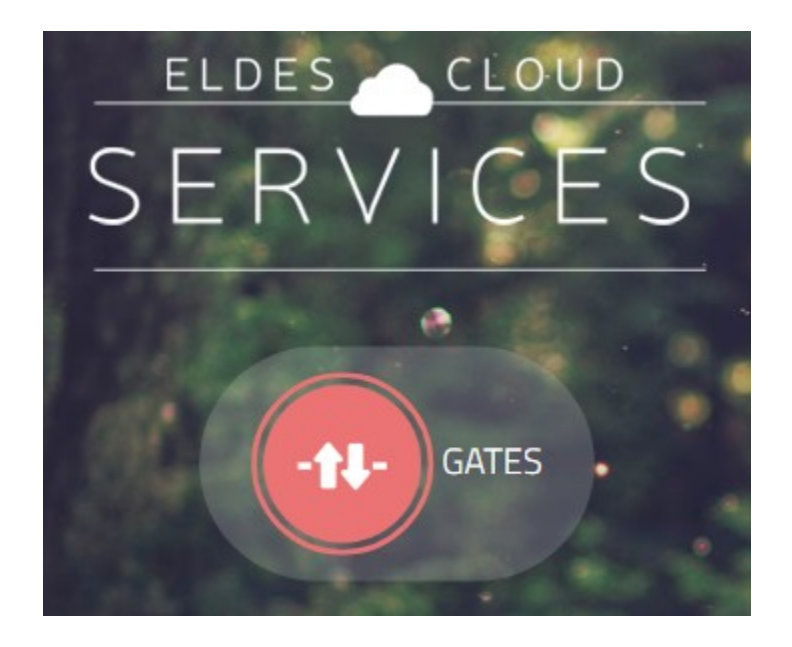

- 1) Ava veebilehitseja ning sisene aadressile: <u>https://gates.eldesalarms.com/</u>
- 2) Sisesta enda kasutajanimi ning parool, vajuta ''SISSELOGIMINE".

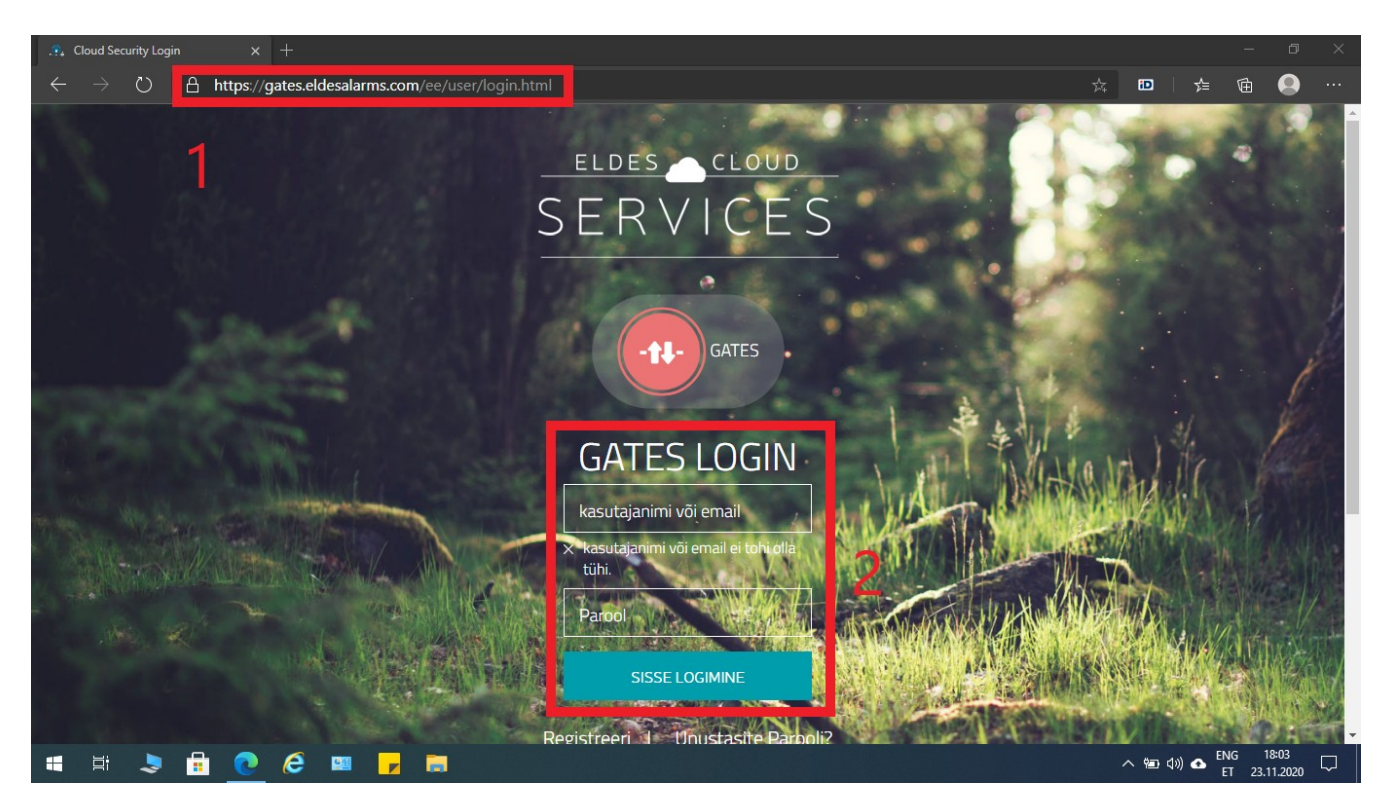

3) Sulle avaneb järgnev pilt, kui sul on kontoga seotud seadmed:

| 🚓 Smart Security - Gates Device x +                                                                                                    |                  |                  | - 6                     | ı × |
|----------------------------------------------------------------------------------------------------|------------------|------------------|-------------------------|-----|
| $\leftarrow$ $\rightarrow$ $\circlearrowright$ https://gates.eldesalarms.com/ee/device/gates.html                                               | Å.               | r∕≡              | ti 🤮                    | )   |
| ELDES CLOUD<br>Halda Seadmeid Klienditugi V                                                                                                    | is sisse kui     | 7                |                         |     |
|                                                                                                    |                  | Ees              | ti                      | •   |
| Halda Seadmeid                                                                                                    | LISA             | A SEAD           | )E                      |     |
| - <b>1</b> - Vārava Seade                                                                                                    |                  |                  |                         |     |
| 4                                                                                                    |                  |                  |                         |     |
| autovärav                                                                                                    | JUHI             | MUUDA            |                         |     |
| Seadme Info:                                                                                                    |                  |                  |                         |     |
| Mudeli Nimi         ESIM320         Püsivara         V32.00.03           IMEI         354762114252494         Telefoni Nr.         +37257879908 |                  |                  |                         | •   |
| 🖷 🖽 🕭 🔂 🩋 🤗 📟 🦵 👼 <u>&gt;</u>                                                                                                    | へ <sup>6</sup> 2 | ) (¢)) 🛧 EN<br>E | IG 18:05<br>T 23.11.202 | ₀ ∽ |

4) Kasutaja lisamiseks, vajuta ''LISA KASUTAJA".

## 4.1) Sulle avaneb järgnev vaade:

|                                                                                                    | natesconfig/settings/configuration/device_id/46937                                                                                                    |                                                                                                    | \$                                                                                                    | iD                                                                                                    | ¥≡                                      | Œ                          |
|----------------------------------------------------------------------------------------------------|----------------------------------------------------------------------------------------------------|----------------------------------------------------------------------------------------------------|----------------------------------------------------------------------------------------------------|----------------------------------------------------------------------------------------------------|-----------------------------------------|----------------------------|
| O 🔒 https://gates.eldesalarms.com/g                                                                                                    | yarabaanig, bornings, borningaraheri, bornet_is, iooo                                                                                                    | '#tabs_tab_users                                                                                                    |                                                                                                    |                                                                                                    |                                         |                            |
|                                                                                                    |                                                                                                    |                                                                                                    |                                                                                                    |                                                                                                    |                                         |                            |
|                                                                                                    |                                                                                                    |                                                                                                    |                                                                                                    |                                                                                                    |                                         |                            |
| 🌣 Põhisätted 🛛 😤 Kasutaja Andmebaas 🛛                                                                                                    | Sisendite/Väljundite Juhtimine 🛛 🔐 GPRS Sätted 🖀                                                                                                    | Ajakavad 📽 Süsteem                                                                                                    | O Sündmuste Logi                                                                                                    |                                                                                                    |                                         |                            |
|                                                                                                    |                                                                                                    |                                                                                                    |                                                                                                    |                                                                                                    |                                         |                            |
| 2 sündmuse 1.2 kuvomine                                                                                                    |                                                                                                    |                                                                                                    |                                                                                                    |                                                                                                    |                                         |                            |
| Nimi- Tolofon-                                                                                                    | Ajakavastaja<br>Väljund – 12131415161718 Kohtib kuni –                                                                                                    | Holicomico Loondur-                                                                                                    | Helisemise Loenduri                                                                                                    | Äppi<br>Lioinäär                                                                                                    | -                                       |                            |
|                                                                                                    |                                                                                                    |                                                                                                    |                                                                                                    |                                                                                                    |                                         |                            |
|                                                                                                    |                                                                                                    |                                                                                                    |                                                                                                    |                                                                                                    | ~                                       |                            |
|                                                                                                    | AUTOVARAV 0 0 0 0 0 0 0 mitte ükski                                                                                                    | mitte ükski                                                                                                    | mitte ükski                                                                                                    | Lubatuo                                                                                                    | ł                                       | e 🖉                        |
|                                                                                                    | AUTOVARAV 0 0 0 0 0 0 0 mitte ükski                                                                                                    | mitte ükski                                                                                                    | mitte ükski                                                                                                    | Lubatud                                                                                                    | t                                       | I ₪                        |
| Olemas olevad süsteemi kasu                                                                                                    | ıtajad                                                                                                    | Kasutaja                                                                                                    | a muutmine ja ki                                                                                                    | ustutami                                                                                                    | ine                                     |                            |
|                                                                                                    |                                                                                                    |                                                                                                    |                                                                                                    |                                                                                                    |                                         |                            |
| ا 🚽 🖻 🙋 🖉 🖬                                                                                                    | © 2020 JSC Eldes Kõik Õigused Res                                                                                                    | erveeritud.                                                                                                    |                                                                                                    | へ 管 (1)                                                                                                    | ) 🛆 🗄                                   | NG 1<br>ET 23.1            |
| 🌛 💼 💽 🧟 💷 🗾 🖬                                                                                                    | © 2020 JSC Eldes Kõik Õigused Res                                                                                                    | erveeritud.<br>lisada. Avanel                                                                                                    | o järnev vaa                                                                                                    | ^ ‱ ⊲∞<br>ide:                                                                                                    | ) <b>G</b> E <sup>P</sup> E             | NG 1<br>ET 23.'            |
|                                                                                                    | © 2020 JSC Eldes Köik Õigused Res<br>A'', et uus number süsteemi<br>gatesconfig/settings/configuration/device_id/46937                                                                                                    | erveeritud.<br>lisada. Avanel<br>'#tabs_tab_users                                                                                                    | o järnev vaa                                                                                                    | _^ ⊛ ⊲»<br>ide:<br>;   ₪                                                                                                    | ) <b>▲</b> [P<br>E                      | NG 1<br>ET 23.1<br>—       |
|                                                                                                    | © 2020 JSC Eldes Köik Õigused Res<br>A'', et uus number süsteemi<br>patesconfig/settings/configuration/device_id/46937                                                                                                    | erveeritud.<br>lisada. Avanel<br>'#tabs_tab_users<br>Ajakavad & Süsteem                                                                                                    | ) järnev vaa<br>☆                                                                                                    | _^ @ dw<br>ade:<br>;   ₪                                                                                                    | ) 🛆 🗄                                   | NG 1<br>ET 23.<br>—        |
|                                                                                                    | © 2020 JSC Eldes Köik Õigused Res<br>A", et uus number süsteemi<br>gatesconfig/settings/configuration/device_id/46937<br>Sisendite/Väljundite Juhtimine all GPRS Sätted @<br>4.4                                                                                                    | erveeritud.<br>Iisada. Avanel<br>#tabs_tab_users<br>Ajakavad & Süsteem                                                                                                    | D järnev vaa<br>*                                                                                                    | へ 📾 🕬<br>de:<br>; 回                                                                                                    | )                                       | NG 1<br>ET 23.1<br>—<br>₩  |
|                                                                                                    | © 2020 JSC Eldes Köik Õigused Res<br>A'', et uus number süsteemi<br>Jatesconfig/settings/configuration/device_id/46937<br>Sisendite/Väljundite Juhtimine all GPRS Sätted #<br>4.4<br>Mobiili Rakenduse Ligipä                                                                                                    | erveeritud.<br>lisada. Avanel<br>(#tabs_tab_users<br>Ajakavad \$Süsteem<br>4.5<br>Ligip                                                                                                    | o järnev vaa<br>☆<br>●Sündmuste Logi<br>Dääsu Sätted                                                                                                    | へ 幅 dx)<br>de:<br>;   匝                                                                                                    | ) <b>▲</b> []                           | NG 1<br>ET 23.1            |
|                                                                                                    | © 2020 JSC Eldes Köik Õigused Res<br>A", et uus number süsteemi<br>gatesconfig/settings/configuration/device_id/46937<br>Sisendite/Väljundite Juhtimine all GPRS Sätted #<br>4.4<br>Mobiili Rakenduse Ligipä                                                                                                    | erveeritud.<br>lisada. Avanel<br>#tabs_tab_users<br>Ajakavad © Süsteem<br>4.5<br>Ligip                                                                                                    | D järnev vaa<br>☆<br>⊕Sündmuste Logi<br>Dääsu Sätted                                                                                                    | ^ ‱ ⋪)<br>de:<br>; ₪                                                                                                    | ) <b>▲</b> []                           | NG 1<br>ET 23.1            |
| Iguta ''LISA KASUTAJA<br>ujuta ''LISA KASUTAJA<br>curity - Konfiguratsioon × +<br>O A https://gates.eldesalarms.com/g<br>Põhisätted & Kasutaja Andmebaas 1<br>Seadme kasutaja<br>Telefon *                                                                                                    | © 2020 JSC Eldes Köik Õigused Res<br>A", et uus number süsteemi<br>gatesconfig/settings/configuration/device_id/46937<br>Sisendite/Valjundite Juhtimine all GPRS Sätted<br>4.4<br>Mobiili Rakenduse Ligipä<br>Åppi Ligipääs                                                                                                    | erveeritud.<br>lisada. Avanel<br>#tabs_tab_users<br>Ajakavad & Süsteem<br>4.5<br>Ligip<br>Väljund                                                                                                    | D järnev vaa<br>∲<br>Sündmuste Logi<br>Dääsu Sätted<br>•                                                                                                    | ^ ∰ Φ)<br>de:<br>;                                                                                                    | ) <b>A</b> [                            | vig 1<br>⊤ 23.<br>⊡<br>19  |
| Iguta ''LISA KASUTAJA<br>curity - Konfiguratsioon × + A https://gates.eldesalarms.com/g Pöhisätted Kasutaja Andrnebaas Seadme kasutaja Telefon * Rahvusvaheline number näiteks 3726506902                                                                                                    | © 2020 JSC Eldes Köik Õigused Res<br>A'', et uus number süsteemi<br>patesconfig/settings/configuration/device_td/46937<br>Sisendite/Väljundite Juhtimine al GPRS Sätted #<br>4.4<br>Appi Ligipääs<br>Lubatud                                                                                                    | erveeritud.<br>lisada. Avanel<br>(#tabs_tab_users<br>Ajakavad © Süsteem<br>ias<br>4.5<br>Ligip<br>Väljund<br>Auto                                                                                                    | D järnev vaa<br>∲<br>© Sündmuste Logi<br>Dääsu Sätted<br>*<br>DVARAV                                                                                           | ^ ⊛ Φ)<br>de:<br>;                                                                                                    | ) <b>&amp;</b>                          | NG 1<br>FT 23.<br>□        |
|                                                                                                    | <ul> <li>2020 JSC Eldes Köik Õigused Res</li> <li>A", et uus number süsteemi</li> <li>gatesconfig/settings/configuration/device_id/46937</li> <li>Sisendite/Väljundite Juhtimine all GPRS Sätted #</li> <li>4.4</li> <li>Appi Ligipääs<br/>Lubatud</li> <li>Kasutajanimi</li> </ul>                                                                                                    | erveeritud.<br>Iisada. Avanel<br>#tabs_tab_users<br>Ajakavad & Süsteem<br>ias<br>4.5<br>Ligip<br>Väljund<br>Ajakava                                                                                                    | O järnev vaa<br>o Sündmuste Logi<br>Dääsu Sätted<br>DVARAV<br>staja                                                                                            | へ 軸 (約)<br>(de:<br>; 即                                                                                                    | ) <b>ひ</b> 타                            | на 1<br>т 23.<br>Ф         |
|                                                                                                    | © 2020 JSC Eldes Köik Õigused Res<br>A", et uus number süsteemi<br>gatesconfig/settings/configuration/device_id/46937<br>Sisendite/Väljundite Juhtimine al GPRS Sätted #<br>4.4<br>Apri Ligipääs<br>Lubatud<br>Kasutajanimi                                                                                                    | Ajakavad Süsteem                                                                                                    | D järnev vaa<br>∳ Sündmuste Logi<br>Dääsu Sätted<br>><br>DVARAV<br>Istaja<br>12 □ 3 □ 4 □ 5 □ 6<br>Kuupäevani                                                  |                                                                                                    | ) <b>4</b> E E E                        | NG 1<br>ET 23.<br>⊡<br>the |
|                                                                                                    | © 2020 JSC Eldes Köik Õigused Res A", et uus number süsteemi gatesconfig/settings/configuration/device_id/46937 Sisendite/Väljundite Juhtimine al GPRS Sätted  4.4 A.4 A.4 A.4 A.5 A.5 A.5 A.5 A.5 A.5 A.5 A.5 A.5 A.5                                                                                                    | erveeritud.<br>Iisada. Avanel<br>(#tabs_tab_users<br>Ajakavad © Süsteem<br>Ajakavad Q Süsteem<br>Väljund<br>Ajakava<br>Q Ajakava<br>Q Ajakava                                                                                                    | D järnev vaa<br>↔<br>© Sündmuste Logi<br>Dääsu Sätted<br>→<br>DVARAV<br>staja<br>12 □ 3 □ 4 □ 5 □ 6<br>Kuupäevani<br>hatu                                      |                                                                                                    | ) <b>o</b> <sup>E</sup><br>¢            | ис 1<br>= 23.:<br>Ф        |
| Iguta ''LISA KASUTAJA<br>(juta ''LISA KASUTAJA<br>(interpretation) × + Poinsätted  Kasutaja Andmebaas Seadme kasutaja Telefon * Rahvusvaheline number näiteks 3726506902 Nimi Nimi                                                                                                    | 2020 JSC Eldes Köik Õigused Res      X'', et uus number süsteemi      satesconfig/settings/configuration/device_id/46937      Sisendite/Väljundite Juhtimine all GPRS Sätted      4.4      Mobiili Rakenduse Ligipä      Äppi Ligipääs     Lubatud     Kasutajanimi     Parool                                                                                                    | erveeritud.<br>Iisada. Avanel<br>#tabs_tab_users<br>Ajakavad Süsteem<br>4.5<br>Ligip<br>Väljund<br>Ajakava<br>01 C<br>Kehtib H<br>Piiran                                                                                                    | D järnev vaa Sündmuste Logi Sündmuste Logi Dääsu Sätted  NARAV staja 12  3  4  5  6 (uupäevani natu                                                            |                                                                                                    | ) <b>4</b> F                            | чс 1<br>- 23.<br>Фа        |
| Iguta ''LISA KASUTAJA<br>(ijuta ''LISA KASUTAJA<br>(ij | 2020 JSC Eldes Köik Õigused Res     X'', et uus number süsteemi gatesconfig/settings/configuration/device_id/46937 Sisendite/Väljundite Juhtimine all GPRS Sätted      4.4     Mobiili Rakenduse Ligipä     Apri Ligipääs     Lubatud     Kasutajanimi     Parool     Clear ID                                                                                                    | Ajakavad Süsteem                                                                                                    | D järnev vaa                                                                                                    |                                                                                                    | ↓ • • • • • • • • • • • • • • • • • • • | чка 1<br><br>Каз           |
|                                                                                                    | 2020 JSC Eldes Köik Õigused Res  A", et uus number süsteemi  atesconfig/settings/configuration/device_id/46937  Sisendite/Väljundite Juhtimine al GPRS Sätted  4.4  A.4  A.4  Dobiili Rakenduse Ligipääs  Lubatud  Kasutajanimi  Parool  Clear ID Phone ID is used to identify unique users. P                                                                                                    | Ajakavad Süsteem                                                                                                    | D järnev vaa<br>Sündmuste Logi<br>Dääsu Sätted<br>A<br>DVARAV<br>staja<br>12 0 3 0 4 0 5 0 6<br>kuupäevani<br>hatu<br>KRA PIIRAMATUKS<br>kellani               | <ul> <li>▲ ● ● ●</li> <li>◆ ● ● ●</li> <li>● ●</li> <li></li></ul> | ) <b>A</b>                              | NG 1 17 23.7               |
| Indiguta ''LISA KASUTAJA<br>Aguta ''LISA KASUTAJA<br>(*) A https://gates.eldesalarms.com/g<br>* Pöhisätted * Kasutaja Andmebaas *<br>Seadme kasutaja<br>Telefon *<br>Rahvusvaheline number näiteks 3726506902<br>Nimi<br>Nimi                                                                                                    | 2020 JSC Eldes Köik Õigused Res      X'', et uus number süsteemi      atesconfig/settings/configuration/device_id/46937      Sisendite/Väljundite Juhtimine al GPRS Sätted      4.4      A      A      Dobiili Rakenduse Ligipä      Lubatud      Kasutajanimi      Parool      Clear ID      Phone ID is used to identify unique users. P      will be set on first login via widget. If phone     changed, check "Clear ID" and click save. On             | erveeritud.<br>Iisada. Avanel<br>#tabs_tab_users<br>Ajakavad Susteem<br>4.5<br>Ligip<br>Väljund<br>Ajakava<br>01 C<br>Kehtib H<br>Piiran<br>MAA<br>Kehtib H<br>Piiran                                                                                                    | D järnev vaa<br>Sündmuste Logi<br>Dääsu Sätted<br>Dääsu Sätted<br>NARAV<br>Istaja<br>12 03 04 05 06<br>Kuupäevani<br>natu<br>RA PIIRAMATUKS<br>Kellani<br>natu |                                                                                                    | ) <b>4</b> <sup>1</sup>                 | NG 1 23.7                  |
| ijuta ''LISA KASUTAJA<br>curity - Konfiguratsioon × + O A https://gates.eldesalarms.com/g Põhisätted Kasutaja Andmebaas I Seadme kasutaja Telefon * Rahvusvaheline number näiteks 3726506902 Nimi Nimi Nimi Nimi                                                                                                    | 2020 JSC Eldes Köik Õigused Res     X'', et uus number süsteemi      atesconfig/settings/configuration/device_id/46937     Sisendite/Valjundite Juhtimine al GPRS Sätted      4.4      Apri Ligipääs     Lubatud     Kasutajanimi     Derool     Clear ID     Phone ID is used to identify unique users. P     will be set on first login via widget. If phone     changed, check 'Clear ID' and cick save. On     next login via widget ID will be updated. | Ajakavad Sustem                                                                                                    | D järnev vaa                                                                                                    |                                                                                                    |                                         | NG 1<br>- T 23.7<br>使      |
| iguta ''LISA KASUTAJA<br>ajuta ''LISA KASUTAJA<br>curity- Konfiguratsioon × + Pöhisätted Masutaja Andmebaas Seadme kasutaja Telefon * Rahvusvaheline number näiteks 3726506902 Nimi Nimi Nimi Nimi Nimi duue kasutaja andmed ette uu kasutaja andmed ette uu kasutaja andmed ette uu kasutaja andmed ette uu kasutaja andmed ette uu kasutaja andmed ette uu kasutaja andmed ette uu kasutaja andmed ette uu kasutaja andmed ette uu kasutaja andmed ette                                                                                                    | 2020 JSC Eldes Köik Õigused Res                                                                                                    | Ajakavad Süsteem<br>Ajakavad Süsteem<br>Ajakavad Süsteem<br>Ajakavad Ajakava<br>Din Charles Alton<br>Ajakava<br>Din Charles Alton<br>Ajakava<br>Din Charles Alton<br>Ajakava<br>Din Charles Alton<br>Ajakava<br>Din Charles Alton<br>Ajakava<br>Din Charles Alton<br>Ajakava<br>Din Charles Alton<br>Alton<br>Alto | D järnev vaa                                                                                                    | ▲ ● ● ● de: ■ ● ■ ● ■ ● ■ ● ■ ● ■ ● ■ ● ■ ● ■ ● ■ ● ■ ● ■ ● ■ ● ■ ● ■ ● ■ ● ■ ● ■ ● ■ ● ■ ● ■ ● ■ ● ■ ● ■ ● ■ ● ■ ● ■ ● ■ ● ■ ● ■ ● ■ ● ■ ● ■ ● ■ ● ■ ● ■ ● ■ ● ■ ● ■ ● ■ ● ■ ● ■ ● ■ ● ■ ● ■ ● ■ ● ■ ● ■ ● ■ ● ■ ● ■ ● ■ ● ■ ● ■ ● ■ ● ■ ● ■ ● ■ ● ■ ● ■ ● ■ ● ■ ● ■ ● ■ ● ■ ● ● ■ ● ● ■ ● ● ■ ● ● ■ ● ● ■ ● ● ● ● ● ● ● ● ● ● ● ● ● ● ● ● ● ● ● ● ● ● ● ● ● ● ● ● ● ● ● ● ● ● ● ● ● ● ● ● ● ● ● ● ● ● ● ● ● ● ● ● ● ● ● ● ● ● ● ● ● ● ● ● ● ● ● ● ● ● ● ● ● ● ● ● ● ● ● ● ● ● ● ● ● ● ● ● ● ● ● ● ● ● ● ● ● ● ● ● ● ● ● ● ● ● ● ● ● ● ● ● ● ● ● ● ● ● ● ● ● ● ● ● ● ● ● ● ● ● ● ● ● ● ● <td>) <b>A</b></td> <td>NG 1<br/></td>                                                                                                    | ) <b>A</b>                              | NG 1<br>                   |
|                                                                                                    | © 2020 JSC Eldes Köik Õigused Res A", et uus number süsteemi Gatesconfig/settings/configuration/device_id/46937 Sisendite/Väljundite Juhtimineul GPRS Sätted                                                                                                    | Ajakavad Susteem                                                                                                    | D järnev vaa                                                                                                    | ▲ ● ● ● ● ● ● ● ● ● ● ● ● ● ● ● ● ● ● ●                                                                                                    |                                         | NG 1 23.7                  |

4.3) Lisa uue kasutaja telefoni number suuna koodiga aga ilma + märgita, soovituslik lisada ka numbri omanik, et tulevikus oleks lihtne kasutajatest ülevaadet omada.

4.4) Kui paigaldaja on seadistanud GPRS sätted paika siis on võimalik juhtida süsteemi ka ilma telefoni kõneta, rakenduse kaudu. Kui ligipääsu luba on antud siis kasutaja nimeks rakendusele ''Eldes Gates'' on telefoni number suunakoodiga ilma + märgita. Parooli tuleb kasutajale edastada.

4.5) Vali juhitav väljund kasutajale, tavaliselt esimene valikus.

Süsteem võimaldab luua ajakava ligipääsuks, eraldi sedistatav. Kui ajakava on olemas siis vali soovitud ajakava.

On võimalik valida, mis kuupäeva ja kellaajani õigused kehtivad. Kui kasutaja peab alaliselt ligipääsu omama siis neid mitte muuta. Kui on vaja teatud kuupäevani ligipääsu siis vali vastavalt.

4.6) Kasutaja lisamise lõpetamiseks, vajuta 'SALV".

Pärast salvestamist avaneb järgnev vaade, kontrolli uue kasutaja olemasolu nimekirjas.

| Smart Securi             | ity - Konfiguratsioon X |                         |                      |                                 |                          |                                 |                                             |                               |                   |                |      |
|--------------------------|-------------------------|-------------------------|----------------------|---------------------------------|--------------------------|---------------------------------|---------------------------------------------|-------------------------------|-------------------|----------------|------|
| $\leftarrow \rightarrow$ | 🖰 🔒 https://ga          | ates.eldesalarms.com/ga | tesconfig/setting    | gs/configuratior                | n/device_id/46937#tab    | s_tab_users                     | ☆                                           | <b>⊡</b>                      | Ē                 |                | •••> |
|                          |                         |                         |                      |                                 |                          |                                 |                                             |                               |                   |                | ^    |
|                          | Andmed edukalt salves   | itatud                  |                      |                                 |                          |                                 |                                             |                               | ×                 |                |      |
|                          |                         | A                       |                      |                                 |                          |                                 |                                             |                               |                   |                |      |
|                          | Nimi <del></del>        | Telefon <del>v</del>    | Väljund <del>-</del> | Ajakavastaja<br>1 2 3 4 5 6 7 8 | Kehtib kuni <del>v</del> | Helisemise Loendur <del>-</del> | Helisemise Loenduri<br>Staatus <del>-</del> | Äppi<br>Ligipääs <del>-</del> |                   |                |      |
|                          |                         |                         | ~                    |                                 |                          |                                 |                                             | ~                             |                   |                |      |
|                          |                         |                         | AUTOVARAV            | 0 0 0 0 0 0 0 0                 | mitte ükski              | mitte ükski                     | mitte ükski                                 | Lubatud                       | er 🖻              |                |      |
|                          |                         |                         | AUTOVARAV            | 0 0 0 0 0 0 0 0                 | mitte ükski              | mitte ükski                     | mitte ükski                                 | Lubatud                       | en 🗇              |                |      |
|                          |                         |                         | AUTOVARAV            | 000000000000                    | mitte ükski              | mitte <mark>üksk</mark> i       | mitte ükski                                 | Lubatud                       | <b>a</b>          |                |      |
|                          |                         | põusti                  | mino                 | allalaadim                      | sicod I M                | W Vot                           | let.                                        |                               |                   |                |      |
|                          |                         | noustu                  | Inne                 | diididduiii                     | liseu   rr               | KUIL                            |                                             |                               |                   |                |      |
|                          |                         |                         | © 20                 | 20 JSC Eldes K                  | õik Õigused Reservee     | eritud.                         |                                             |                               |                   |                |      |
| 🖬 🛱                      | 💄 💼 💽                   | ê 💷 🦻 🖡                 |                      |                                 |                          |                                 |                                             | へ 幅 🕬 🕰                       | ENG 18<br>ET 23.1 | 8=11<br>1.2020 | כ    |